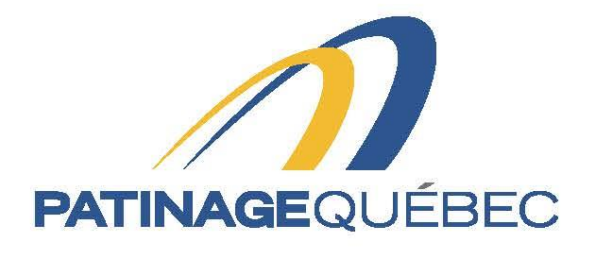

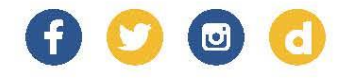

# Procedure guide SportNroll

2021-2022

4545, avenue Pierre-De-Coubertin, Montréal (Québec) H1V 0B2 T 514 252-3073 • F 514 252-3170 patinage@patinage.qc.ca

WWW.PATINAGE.QC.CA

#### SPORTNROLL PROCEDDURES GUIDE

#### How to create a new account

Link to connect to Sportnroll: <u>https://www.sportnroll.com</u>

## Once on this page, select «Sign up».

| Sportnroll.                |                                                                                                    |
|----------------------------|----------------------------------------------------------------------------------------------------|
|                            |                                                                                                    |
| You're not logged in.      |                                                                                                    |
| Sign up                    |                                                                                                    |
| Log in                     | It's fast and free to get started.         If you don't have an account, go ahead and sign up, it takes only a few seconds and it's totally worth it.         Sign up       Log in |
|                            | Français English                                                                                                    |
| - P Taper ici pour rechero | :her 🗐 🎃 🜌 💽 🦉 🚍 🐗 👩 ი 🔹 ላ ርላይ 2021                                                                                                    |

#### You can now complete your information and click on «sign up»

| S Sportnroll   Sports Organization   X S Sportnroll +                                          |                                                                                                    | - 8 ×       |
|------------------------------------------------------------------------------------------------|----------------------------------------------------------------------------------------------------|-------------|
| ← → C ≜ app.sportnroll.com/#/signup                                                            |                                                                                                    | ☆ ⊖ :       |
| Sportnroll.                                                                                    | Créer un compte                                                                                                    |             |
| <ul> <li>∠ Formulation</li> <li>△ Foldows</li> <li>□ Fourients</li> <li>□ Tourients</li> </ul> | Veuilles noter la méthode de connection que vous<br>choldises (Facebook, Google ou Alerese courriel + mot de<br>pase), cur vous devrez toujours utiliser cette même<br>méthode pour vous reconnecter à votre compte à l'avenir. |             |
| Counter an instance                                                                            | f Avec Facebook G+ Avec Google                                                                                                    |             |
| Créer un compte<br>Commotion                                                                   | Prénom* Nom*                                                                                                    |             |
|                                                                                                | Genre <sup>4</sup> Genre <sup>4</sup> Femme                                                                                                    |             |
|                                                                                                | Adresse courriel*                                                                                                    |             |
|                                                                                                | Déjà un compte ? Connectez-vous ! Créer un compte                                                                                                    |             |
|                                                                                                |                                                                                                    | • • • 11.00 |

Once on this page, you need to check your email and confirm then return to the main page.

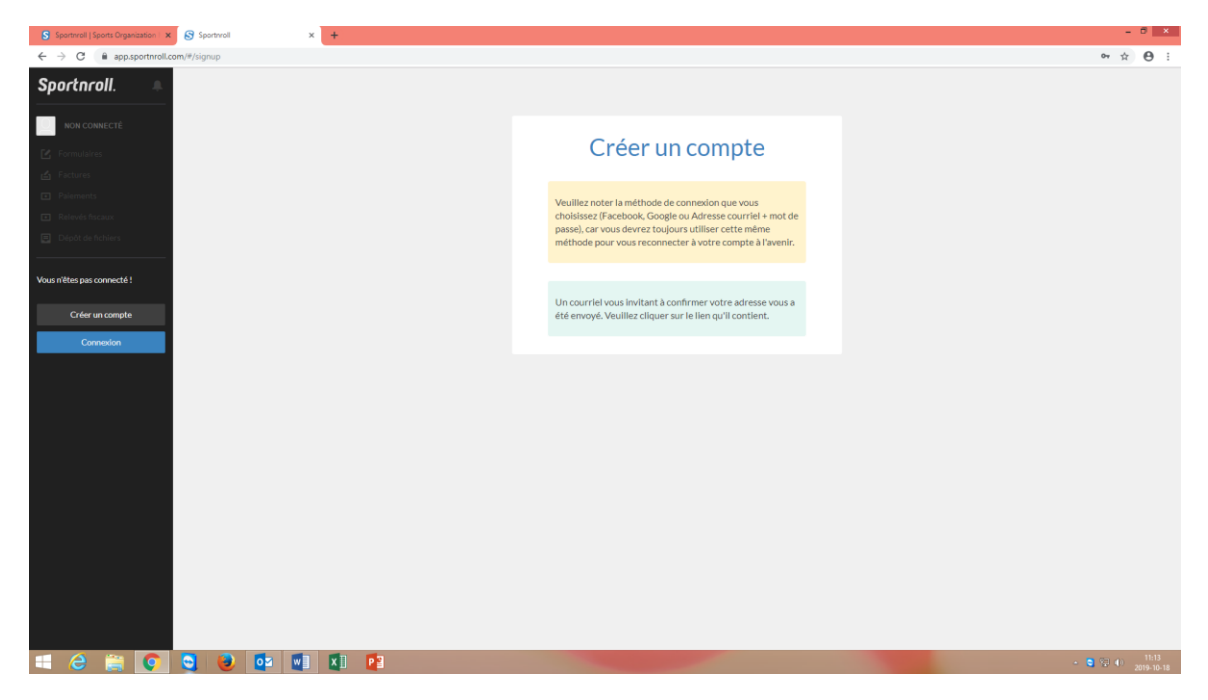

#### If you already have a Sportnroll account

#### Click on «Log in»

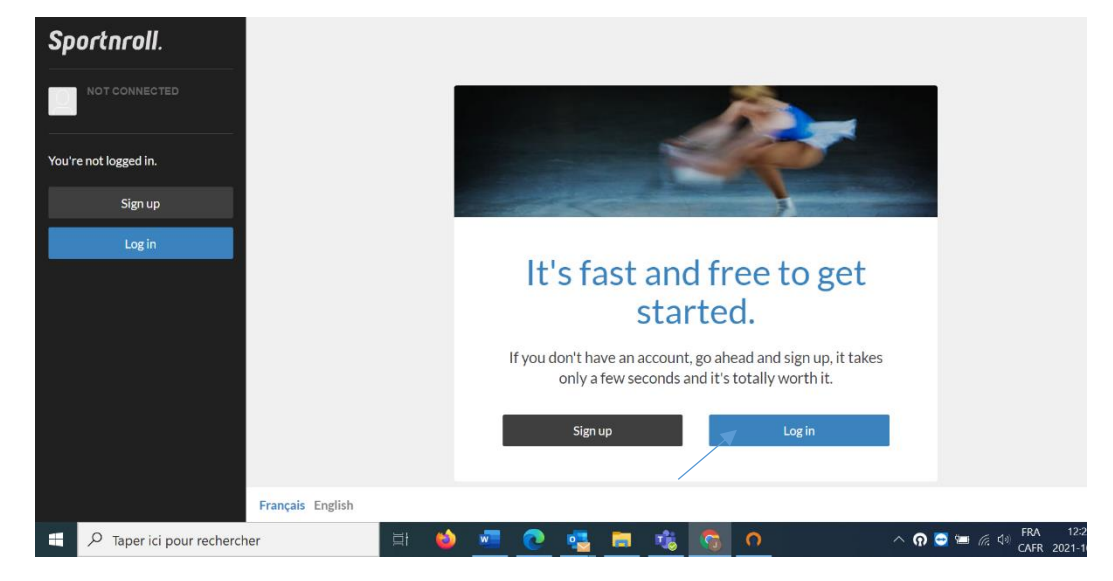

| S Sportwoll   Sports Organization   🗴   🎯 Sportwoll 🛛 🗴   S Sportwoll   Sports Organization   🗴 🔗 Sportwoll | ol × +                             | - 0 ×                                           |
|----------------------------------------------------------------------------------------------------|------------------------------------|-------------------------------------------------|
| ← → C ⓐ app.sportnroll.com/#/login                                                                          |                                    | ⊶ ☆ ⊖ :                                         |
| Sportnroll.                                                                                                 |                                    |                                                 |
| NON CONNECTÉ                                                                                                |                                    |                                                 |
| C Formulaires                                                                                               | Connexion                          |                                                 |
| Factores                                                                                                    | Aver Eventoria     G+ Aver Coorde  |                                                 |
| <ul> <li>Partners</li> <li>Ratively focaux</li> </ul>                                                       |                                    |                                                 |
| Deptid de fichiers                                                                                          | ou                                 |                                                 |
| Vous n'êtes pas connecté !                                                                                  | Adresse courrier                   |                                                 |
| Créer un compte                                                                                             | Mot de passe                       |                                                 |
| Connexion                                                                                                   | Mot de passe oublié ?              |                                                 |
|                                                                                                    | Nouveau sur Sportnroll ? Connexton |                                                 |
|                                                                                                    | Creez un compte :                  |                                                 |
|                                                                                                    |                                    |                                                 |
|                                                                                                    |                                    |                                                 |
|                                                                                                    |                                    |                                                 |
|                                                                                                    |                                    |                                                 |
|                                                                                                    |                                    |                                                 |
|                                                                                                    |                                    |                                                 |
|                                                                                                    |                                    |                                                 |
| a c 🚔 💽 S 😻 📭 🖷 XI 📭                                                                                        |                                    | <ul> <li>■ 11:19</li> <li>2019-10-18</li> </ul> |

Enter your information and click on «Submit» to continue.

#### Procedure to create an account for your child

Once on this page, click on «Account setting» on the black tab on the left of your screen. Then select «Child accounts» to add an account for your child you simply need to click on «add» then continue.

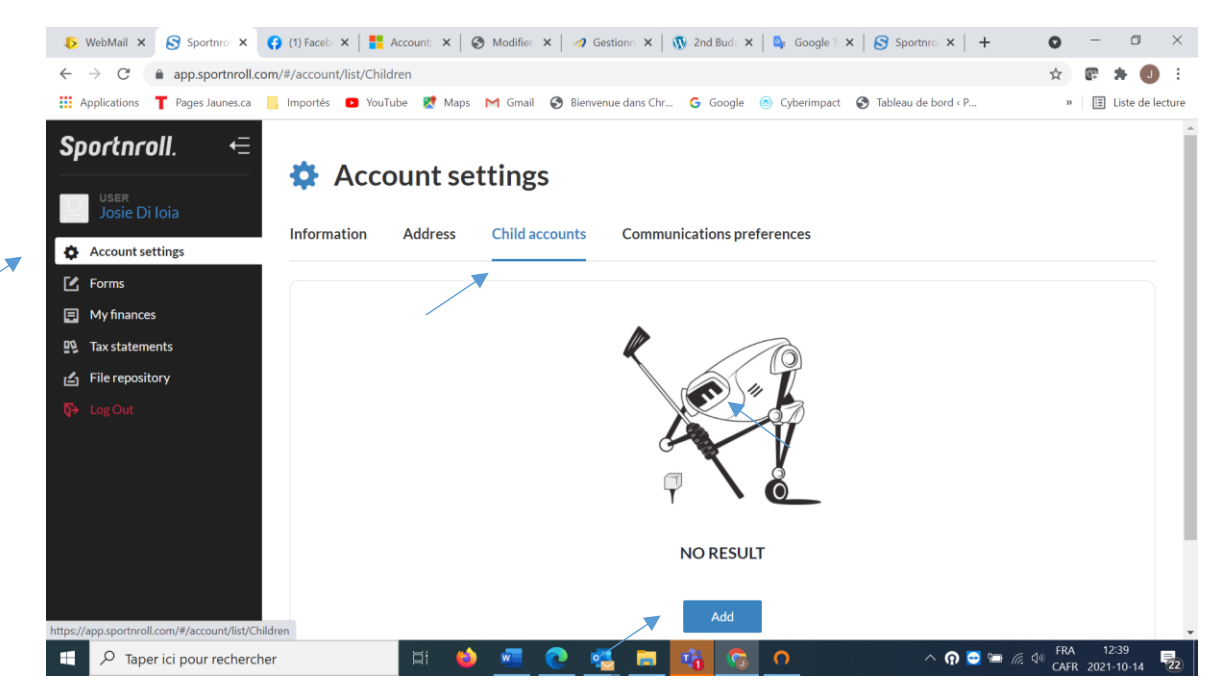

Please complete the information for the different tabs and click on «Submit» to continue.

| S Sportnroll   Sports Organization   🗙 🛛 🔮      | 😵 Sportwall 🗴 S Sportwall x +       | - 8 ×                                   |
|-------------------------------------------------|-------------------------------------|-----------------------------------------|
| ← → C 🔒 app.sportnroll.com/#                    | m/#jaccount/form/Children           | ⊶ ☆ ⊖ :                                 |
| Sportnroll.                                     |                                     |                                         |
| UTILISATEUR<br>Patinage Quebec                  | 👯 Paramètres du compte              |                                         |
| C Formulaires                                   |                                     |                                         |
| 🖆 Factures                                      |                                     |                                         |
| Palements                                       | Information Adresse Comptes enfants |                                         |
| Relevés fiscaux                                 |                                     |                                         |
| Dépôt de fichiers                               | Prénom                              |                                         |
|                                                 |                                     |                                         |
|                                                 | Nom                                 |                                         |
|                                                 | danan                               |                                         |
|                                                 | Late de naissance                   |                                         |
|                                                 | Cerre<br>O Garçon O Fille           |                                         |
|                                                 | Areader                             | Soumettre                               |
|                                                 |                                     |                                         |
| https://app.sportnroll.com/#account/form/UserAc |                                     | · • • • • • • • • • • • • • • • • • • • |
|                                                 |                                     | 2019-10-18                              |

### Procedure for the registration Form

You can now start your registration by clicking on «Start».

| Sportnroll. |                                                                                                    |
|-------------|----------------------------------------------------------------------------------------------------|
|             |                                                                                                    |
|             |                                                                                                    |
|             |                                                                                                    |
|             | Padinage Quilber : figuipe da Quilber - Interiordan d'un adutte                                                                                                    |
|             | Félicitations pour votre qualification sur l'Equipe du Calible: 2021-<br>2022. Vous étes dans l'expasse réservé à l'inscription pour le volet.<br>Patriage Québec:                                 |
|             | Note importante - Nouveaux utilisateurs Sportnroll                                                                                                    |
|             | Parent qui inscrit son enfant: Si vous étes un parent qui inscrit son<br>enfant, vous devez créer le compte au nom du parent.                                                                      |
|             | Une fois le compte crée, connectes-vous ent airt que le parent dans le<br>formulaire.                                                                                                    |
|             | Plos biol data la formadala La la saga ad aceta la time COMPTI ouos<br>portera calanza calanza (CSERUN HONOLAND COMPTE SINFANT) año<br>d'associar la compte de votre enfant à votre compte-parent. |
|             | Pour démarrer le processes, cliquer sur le bouton - délacter - kô-bas                                                                                                    |
|             | Mastangés                                                                                                    |
|             |                                                                                                    |
|             |                                                                                                    |
|             |                                                                                                    |
|             |                                                                                                    |

Once on this page, click on «Continue as» to continue your registration.

| S Sportnroll x +                                                               |                                                                                        | - 8 ×                       |
|--------------------------------------------------------------------------------|----------------------------------------------------------------------------------------|-----------------------------|
| ← → C ■ app.sportnroll.com/#/registration/6c7a5a66-a000-4389-9284-31c5bb02897d |                                                                                        | ☆ ⊖ :                       |
| Sportnroll.                                                                    |                                                                                        |                             |
|                                                                                |                                                                                        |                             |
|                                                                                | PATINAGEQUÉBEC                                                                         |                             |
|                                                                                | Patinage Québec - Équipe du Québec                                                     |                             |
|                                                                                | Vous devez vous connecter à un<br>compte Sportnroll avant de pouvoir<br>vous inscrire. |                             |
|                                                                                | Vous êtes présentement connecté en tant que :                                          |                             |
|                                                                                | Patinage Quebec                                                                        |                             |
|                                                                                | Continuer en tant que Patinge<br>Se connecter à un autre compte ou Créer un nouveau    |                             |
|                                                                                | compte                                                                                 |                             |
|                                                                                |                                                                                        |                             |
| 📲 🤄 🎒 💽 😋 📭 📲 X] 😰                                                             |                                                                                        | ▲ 🛢 🖓 📢 13:45<br>2019-10-18 |

Please complete your information and select «Next» to continue.

| ortnroll.                                                                     |                                                                                        |
|-------------------------------------------------------------------------------|----------------------------------------------------------------------------------------|
| Patr                                                                          | age Québec - Équipe du Québec - Inscription d'un aduite                                |
| Veuille                                                                       | entrer l'adresse du membre                                                             |
| Adresse                                                                       |                                                                                        |
|                                                                               | 401                                                                                    |
| Adresse (ligne 2)                                                             | 8                                                                                      |
|                                                                               |                                                                                        |
| Pays                                                                          |                                                                                        |
| Canada                                                                        | - × ×                                                                                  |
| Province / État                                                               |                                                                                        |
| Québec                                                                        | ~ *                                                                                    |
| Vile                                                                          |                                                                                        |
| Ecrivez pour                                                                  | rechercher (3 caractères ou plus) v                                                    |
| Vesilier en trer an<br>article la la tisù.<br>Ce charp est reg<br>Code postal | isste pour effectuer une recherche dans la liste. Un maximum de 100 choix sera<br>la : |
| Ce champ est reg                                                              | ls .                                                                                   |
| Téléphone                                                                     |                                                                                        |
| Ce champ est reg<br>Téléphone secon                                           | b<br>Saire                                                                             |
|                                                                               |                                                                                        |
| Courriel                                                                      |                                                                                        |
| Ce champ est req                                                              | k .                                                                                    |
| Précédent                                                                     | South                                                                                  |
|                                                                               |                                                                                        |
|                                                                               |                                                                                        |

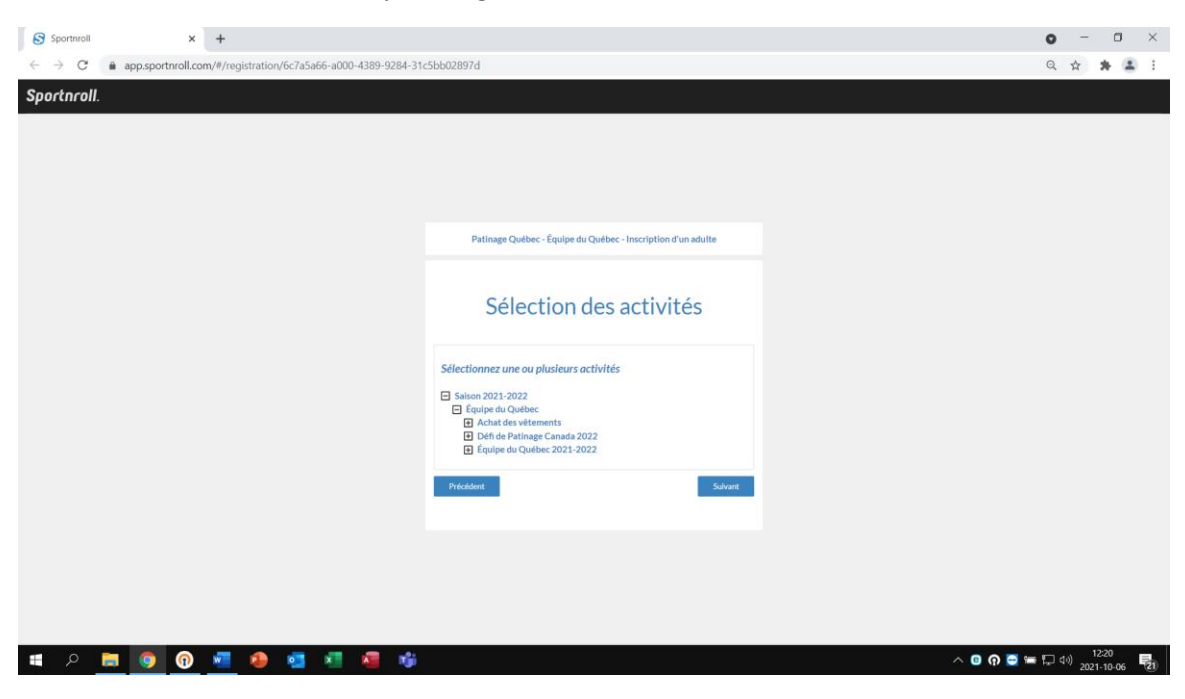

Select the different activities by clicking on the «+» and then «Next» to continue.

You will now be able to see the details of your purchases for the different activities. Please click on «Next» to continue.

| S Sportnroll × +                                                                                                    |              |                                                                                                    |           |   | • - • ×               |
|----------------------------------------------------------------------------------------------------|--------------|----------------------------------------------------------------------------------------------------|-----------|---|-----------------------|
| $\leftrightarrow \rightarrow \mathbf{C}$ <b>a</b> app.sportnroll.com/#/registration/6c7a5a66-a000-4389-9284-31c5bb0289 | )7d          |                                                                                                    |           |   | Q 🕁 🗯 😩 🗄             |
| Sportnroll.                                                                                                    |              |                                                                                                    |           |   |                       |
|                                                                                                    |              |                                                                                                    |           |   |                       |
|                                                                                                    | Patinage     | Quilbet - Equipe du Quilbec - Inscription d'u                                                                                                   | adulta    |   |                       |
|                                                                                                    | Sé           | lection des activit                                                                                                    | és        |   |                       |
|                                                                                                    | QuARTE       | active                                                                                                    | -         |   |                       |
|                                                                                                    | ⊗ 1x300.005  | Saison 2021-2022 - Équipe du Québec -<br>Déñ de Patinage Canada 2022 - Dame -<br>Junior                                                         | 300.005   |   |                       |
|                                                                                                    | 8 1x700.005  | Salion 2023-2022 - Boylpe Bu Quebec -<br>Epcipe du Quebec 2023-2022 - Epcipe<br>du Québec Novice & Senior - Epcipe du<br>Québec Novice & Senior | 700.003   |   |                       |
|                                                                                                    | ⊗ 1±19±.00\$ | Selece 2021-2022 - Équipe du Québer -<br>Achat des vétements - Achat des<br>vétements - Mantesu d'Ever                                          | 196.005   |   |                       |
|                                                                                                    | ⊗ 1x71005    | Sarison 2021-2022 - Équipe du Québec -<br>Achat des vétements - Achat des<br>vétements - Vaste de survêtement                                   | 71.005    |   |                       |
|                                                                                                    | 8 1455.008   | Salvon 2023-2022 - Équipa du Québac -<br>Achar des vétements - Achar des<br>vétements - Leggingisantaion                                        | 55.00\$   |   |                       |
|                                                                                                    | ⊗ 1×39.005   | Salson 2021-2022 - Equipe du Québec<br>Achet des vétements - Achet des<br>vétements - Camisole                                                  | 39.005    |   |                       |
|                                                                                                    | ⊗ 1±05.00\$  | Selson 2021-2022 - Équipe du Québec-<br>Achat des vétements - Achat des<br>vétements - Chandal à manche longue                                  | 65.005    |   |                       |
|                                                                                                    |              | Sar                                                                                                    | 1426.00\$ |   |                       |
|                                                                                                    | Petchart     |                                                                                                    | Salvant   | ĸ |                       |
|                                                                                                    |              |                                                                                                    |           |   |                       |
| 🔳 P 💻 🧕 🖗 🜌 🧶 🦉 🐲                                                                                                    |              |                                                                                                    |           |   | へ 🖸 🎧 🚍 🖙 🖓 💷 11:58 🛃 |

| S Sportnroll × +                                |                                                                                                    | • - • ×                |
|-------------------------------------------------|----------------------------------------------------------------------------------------------------|------------------------|
| ← → C  app.sportnroll.com/#/registration/6c7a5a | 166-a000-4389-9284-31c5bb02897d                                                                                                    | ् 🕁 🚖 🚨 🗄              |
| Sportnroll                                      |                                                                                                    | ^<br>^                 |
|                                                 |                                                                                                    |                        |
|                                                 |                                                                                                    |                        |
|                                                 | Patinage Québec - Equipe du Québec - Inscription d'un adulte                                                                                                    |                        |
|                                                 |                                                                                                    |                        |
|                                                 | Informations - Patineur                                                                                                    |                        |
|                                                 |                                                                                                    |                        |
|                                                 | Numéro Patinage Canada                                                                                                    |                        |
|                                                 | # de membre de Patinage Canada (10 chifries)                                                                                                    |                        |
|                                                 | Ce champ est requis                                                                                                    |                        |
|                                                 |                                                                                                    |                        |
|                                                 | Lieu de naissance et citoyennete                                                                                                    |                        |
|                                                 |                                                                                                    |                        |
|                                                 | Citoyenneté                                                                                                    |                        |
|                                                 |                                                                                                    |                        |
|                                                 | Ce champ est requis                                                                                                    |                        |
|                                                 | Béalan et Club                                                                                                    |                        |
|                                                 | Région                                                                                                    |                        |
|                                                 | Ecrivez pour rechercher (3 caractères ou plus)                                                                                                    |                        |
|                                                 | Ce chang-est requis<br>Club                                                                                                    |                        |
|                                                 | Ecrivez pour rechercher (3 caractères ou plus)                                                                                                    |                        |
|                                                 | Ce champe et regula<br>SI Youxu wez sheleciloonint AUTRE SECTION / NVYS dans la case RÉGION, veuillez spécifier<br>quel est votre dub                                                                                                    |                        |
|                                                 |                                                                                                    |                        |
|                                                 |                                                                                                    |                        |
|                                                 | Entrainement<br>Lieu divertrainement                                                                                                    |                        |
|                                                 | and the an equivalent of the second second se |                        |
|                                                 | Ce chang est requis                                                                                                    | ¥                      |
| 🔳 🔎 📕 🌍 🔞 💶 🍳                                   | 📲 🧧 🍓                                                                                                    | ∧ 💿 🎧 🚍 🚝 💭 ལ୬) 0832 📑 |
|                                                 |                                                                                                    | 2021-10-00             |
|                                                 |                                                                                                    |                        |

Sportnroll × + • - • ×  $\leftrightarrow \rightarrow \mathbb{C}$  app.sportnroll.com/#/registration/6c7a5a66-a000-4389-9284-31c5bb02897d २ 🖈 😩 : Sportnroll. Entraîneurs Entraîneur chef Prénom de l'entraîneur chef Ce champ est requis Nom de l'entraîneur chef Ce champ est requis Courriel de l'entraîneur chef Ce champ est requis Deuxième entraîneur Prénom du 2e entraîneur Nom du 2e entraîneur Courriel du 2e entraîneur Chorégraphes Programme court Prénom du chorégraphe programme court Nom du chorégraphe programme court ∧ 🙂 🎧 🚍 🚍 🕼 08:35 📑 🛤 P 🛤 🧿 🔞 🖷 🐠 💶 🖉 1

Please enter your information and click on «Next» to continue.

| Sportnroll × +                                                                  |                                                          | • - • ×                               |
|---------------------------------------------------------------------------------|----------------------------------------------------------|---------------------------------------|
| $\leftrightarrow$ $\rightarrow$ C $(a)$ app.sportnroll.com/#/registration/6c7a5 | 5a66-a000-4389-9284-31c5bb02897d                         | Q 🕁 🚖 😩 🗄                             |
| Sportnroll.                                                                     |                                                          | · · · · · · · · · · · · · · · · · · · |
|                                                                                 | Programme libre<br>Prénom du chorégraphe programme libre |                                       |
|                                                                                 | Nom du chorégraphe programme libre                       |                                       |
|                                                                                 | Partenaire                                               |                                       |
|                                                                                 | Prénom du partenaire                                     |                                       |
|                                                                                 | Nom du partenaire                                        |                                       |
|                                                                                 | Précédent Suivant                                        |                                       |
| 🗯 A 📄 🧿 🚾 🏘 🧧                                                                   | 🖉 🧧 🍕                                                    | ∧ © ∩ ⊂ ≔ ⊑ ⊄ 0834 📲                  |

You need to select the size for your clothing. Click on «Next» to continue.

| S Sportnroll × +                                                    |                                                                            | o – a ×                    |
|---------------------------------------------------------------------|----------------------------------------------------------------------------|----------------------------|
| ← → C  app.sportnroll.com/#/registration/6c7a5a66-a000-4389-9284-31 | -5bb02897d                                                                 | ् 🛧 🗯 🚨 🗄                  |
| Sportnroll.                                                         |                                                                            |                            |
|                                                                     |                                                                            |                            |
|                                                                     |                                                                            |                            |
|                                                                     |                                                                            |                            |
|                                                                     |                                                                            |                            |
|                                                                     | Patinage Québec - Équipe du Québec - Inscription d'un adulte               |                            |
|                                                                     |                                                                            |                            |
|                                                                     |                                                                            |                            |
|                                                                     | Achat de vêtement - Équipe du Québec                                       |                            |
|                                                                     | Change war fall the data data and de little data da Oral data da           |                            |
|                                                                     | formulaire, veuillez inscrire dans la/les cases appropriées, la grandeur   |                            |
|                                                                     | souhaitée.                                                                 |                            |
|                                                                     | Sinon, cliquez sur suivant pour passer à la prochaine étape du formulaire. |                            |
|                                                                     | Considerer den uitstemente de basis de sonne (mente en albumbel) abs       |                            |
|                                                                     | V-small Adulte v x                                                         |                            |
|                                                                     | Grandeur des vêtements du bas du corps (legging, pantalon etc.)            |                            |
|                                                                     | X-small Adulte 🗸 🗙                                                         |                            |
|                                                                     | Précident Suivant                                                          |                            |
|                                                                     |                                                                            |                            |
|                                                                     |                                                                            |                            |
|                                                                     |                                                                            |                            |
|                                                                     |                                                                            |                            |
|                                                                     |                                                                            |                            |
| 🔳 o 🖿 👩 🚳 🐙 🏚 🚛 🚛 🚓                                                 |                                                                            | ∧ 🖪 🗿 🚍 🚍 🗖 dii) 08:36 🛛 🗮 |
|                                                                     |                                                                            | 2021-10-06                 |

| Sportnroll × +                                                                                                    |                                                                                                    |           | • - •                      | ×  |
|----------------------------------------------------------------------------------------------------|----------------------------------------------------------------------------------------------------|-----------|----------------------------|----|
| $\leftrightarrow \rightarrow \mathbf{C}$ $\triangleq$ app.sportnroll.com/#/registration/6c7a5a66-a000-4389-9284-31 | c5bb02897d                                                                                                    |           | ० 🛧 🗯 😩                    | :  |
| ← → C app.sportnroll.com/#/registration/6c7a5a66-a000-4389-9284-31 Sportnroll.                                     | esbb02897d Patinage Quebee - Equipe du Quebee - Inscription d'un aduite Santé Numéro di a catte d'assurance maladie Ruméro di a catte d'assurance maladie Cechamp est requit Personne à contacter en cas d'urgence Préson, non / Cottact Urgence |           | Q 🕁 🇯 🛣                    |    |
|                                                                                                    | Ce change streppin<br>Marine de streppin<br>Ce change streppin<br>Précodent Suitern                                                                                                    |           |                            |    |
| 🗯 P 🖪 🧿 🖗 💆 🏘 🦉                                                                                                    |                                                                                                    | 🔨 🖸 🔁 🚍 ፣ | ■ (10) 08:36<br>2021-10-06 | 16 |

Please complete your information and click on «Next» to continue.

It is important to read and accept the release permission to continue. Once finished click on «Next».

| Sportnroll. |                                                                                                    |
|-------------|----------------------------------------------------------------------------------------------------|
|             | Patinage Québec - Équipe du Québec - Inscription d'un adulte                                                                                                    |
|             | CONSENTEMENT À L'UTILISATION DE L'IMAGE ET<br>AUTORISATION DE DIFFUSION                                                                                                    |
|             | An iterato pare plantamentende ann effective per false to desc.<br>En minscrivant à l'Équipe du Québec, considérant l'envergure et le<br>caractère public de cet évémente. Tautorise Patinage Québec et es<br>partenaires à capter mon image et l'autorise Patinage Québec et es<br>publier et diffusion peurs, sur internet cou du cu partier, sous quebuge forme<br>que ce soit et pour quebuge fin que ce soit. Cette utilisation, publication<br>et diffusion peur la performance, ce not ou cu partier, sous quebuge forme<br>que ce soit et pour quebuge fin que ce soit. Cette utilisation, publication<br>et diffusion peur la performance, ce autorité de ce qui<br>précède, être faite sur le site internet de Patinage Québec. Le site<br>internet Daily Motori, les réseaux sociaux et out matriell Imprimé ou<br>dectronique, sous la forme de texte, photo, vidéo et mot-cile, à des fins<br>publicitaires, promotionnelles, internationnelles ans limiter to patine. La<br>précente autorisation est formulée sans limites de temps ni de territorie.<br>Je renonce à recevoir une rémunération ou toute autre contrepartie. Je<br>renonce é adecunait à garotection des rensignements<br>personnels et à tout recours à l'encontre de Patinage Québec en lien avec<br>ruitilisation, pateriage autoris parties de territories. |
|             | Autorisation photos / vidéos<br>J'accepte ~ ×                                                                                                    |
|             | Précédent Sulvant                                                                                                    |
|             |                                                                                                    |

You must read and accept the «Team Québec Policy» by checking the small square before proceeding. Click on «Next» to continue.

| Sportnroll  | × +                                                          |                                                                                                    | • - • ×                              |
|-------------|--------------------------------------------------------------|----------------------------------------------------------------------------------------------------|--------------------------------------|
| < → C (     | app.sportnroll.com/#/registration/6c7a5a66-a000-4389-9284-31 | :5bb02897d                                                                                             | Q 🕁 🇯 🚨 🗄                            |
| Sportnroll. |                                                              |                                                                                                    |                                      |
|             |                                                              |                                                                                                    |                                      |
|             |                                                              |                                                                                                    |                                      |
|             |                                                              |                                                                                                    |                                      |
|             |                                                              |                                                                                                    |                                      |
|             |                                                              |                                                                                                    |                                      |
|             |                                                              | Patinage Québec - Équipe du Québec - Inscription d'un adulte                                           |                                      |
|             |                                                              |                                                                                                    |                                      |
|             |                                                              | Politique de l'Équipe du Québec                                                                        |                                      |
|             |                                                              | i ontique de El quipe du Québee                                                                        |                                      |
|             |                                                              | Assurez-vous d'avoir lu la politique avant de passer à l'étape suivante:                               |                                      |
|             |                                                              | https://patinage.gc.ca/wp-content/uploads/2020/11/POL-<br>26 Politique EquipeduQuebec 18-11-2020-1.pdf |                                      |
|             |                                                              | Pol lo et la minerare à respecter la solitime de l'Envire du Cuéber sind nue la                        |                                      |
|             |                                                              | Code de conduite                                                                                       |                                      |
|             |                                                              | Precklent                                                                                              |                                      |
|             |                                                              |                                                                                                    |                                      |
|             |                                                              |                                                                                                    |                                      |
|             |                                                              |                                                                                                    |                                      |
|             |                                                              |                                                                                                    |                                      |
|             |                                                              |                                                                                                    |                                      |
| <b>0</b>    |                                                              |                                                                                                    | ∧ <b>0 0 5 5 1</b> del 0838 <b>■</b> |
|             |                                                              |                                                                                                    | 2021-10-06                           |

You must read and accept the consent to share personal information by checking the small square before proceeding . Click on «Next» to continue.

| S Sportnroll × +                                                                  |                                                                                                    |         | ~ - 🛛 ×       |
|-----------------------------------------------------------------------------------|----------------------------------------------------------------------------------------------------|---------|---------------|
| ← → C  app.sportnroll.com/#/registration/6c7a5a66-a000-4389-9284-31c5b            | b02897d                                                                                                    |         | ० 🛧 🛊 🚨 ।     |
| ← → C • app.sportmoll.com/#/registration/6c7a5a66-a000-4389-9284-31c5k Sportmoll. | COURSENT<br>Participane Queblese - Equipane du Queblese - Inscription d'un adulte<br>Participane Queblese - Équipane du Queblese - Inscription d'un adulte<br>CONSENTEMENT CONCERNANT LE PARTAGE DES<br>EXENSE IGNEMENTS PERSONNELS<br>Part la présente, je comprends que tout renseignement recueillt part<br>Part la présente, je comprends que tout renseignement recueillt part<br>Part la présente, je comprends que tout renseignement recueillt part<br>Part la présente, je comprends que tout renseignement recueillt part<br>Part la présente, je comprends que tout renseignement recueillt part<br>Part la présente, je comprends que tout renseignement recueillt part<br>Part la présente, je comprends que tout renseignement que do soire - pour object<br>in argie du partitage a rittagio et du particing services pour et la mon<br>de batinage Québec e terrons déturitues autuation trajer du dossier a fait<br>participane participane et du participane part controls pour les<br>membres personnies qui s' l'unovern ne serond utilisé que pour<br>la participane participane et du participane part controls pour<br>la batinage Québec, du na toutanne, mais non inflantivement auxie<br>de batinage Québec, du na toutanne, mais non inflantivement auxie<br>Participane Québec, du na toutanne, mais non inflantivement auxie<br>Participane Québec, du na toutanne, mais non inflantivement auxie<br>Participane Québec, du na toutanne, mais non inflantivement auxie<br>Participane Québec, du na toutanne, mais non inflantivement auxie<br>Participane Québec, du na toutanne, québec, du na toutanne, mais non inflantivement auxie<br>Participane Québec, du na toutanne, québec, du na toutanne, mais non inflantivement auxie<br>participane Québec, du na toutanne, mais non inflantivement auxie<br>participane Québec, du na toutanne, Causau. |         | Q 🕁 🏦 🛓 I     |
|                                                                                   |                                                                                                    |         |               |
| • × 🛄 🖳 🖤 💆 💀 💁 🐐                                                                 |                                                                                                    | ~ 0 0 = | 2021-10-22 28 |

You must read and accept the payment terms by checking the small square before proceeding. Click on «Next» to continue.

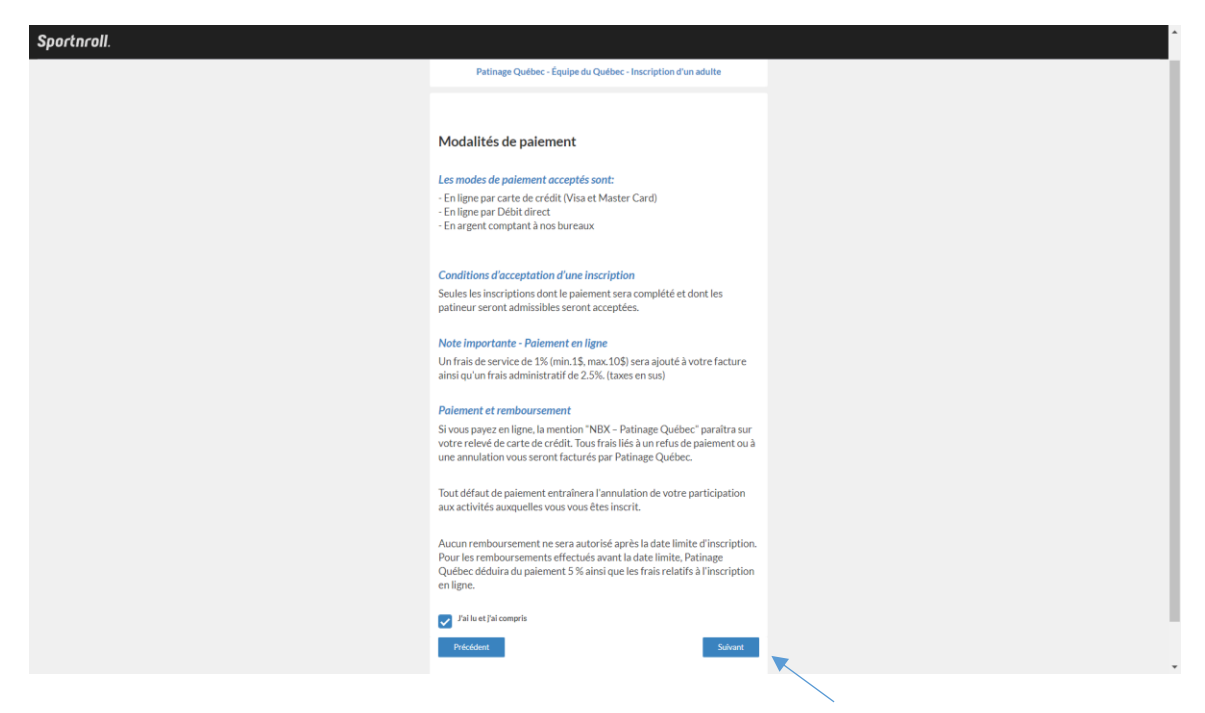

It will now be possible to see the « Summary » of your registration. Take time to validate the information and complete the registration. Once it's done, you will be able to see this picture which will confirm that everything is complete. You will only need to pay your invoice online by clicking on « Pay this invoice online ».

| Sportnroll. |                                                                                                    |                 | ·               |
|-------------|----------------------------------------------------------------------------------------------------|-----------------|-----------------|
|             | Félicitations !                                                                                                    |                 |                 |
|             |                                                                                                    |                 |                 |
|             | Nous avons bien reçu votre inscription pour l'Équipe du Québec<br>2019-2020.                                         |                 |                 |
|             | Toutes les informations pertinentes sont disponibles au<br>https://patinage.qc.ca/equipe-du-<br>quebec-2/            |                 |                 |
|             | Rejoignez des maintenant le groupe Facebook de l'Équipe du<br>Québec au<br>https://www.facebook.com/groups/equipeque | ebecpatinageqc/ |                 |
|             | Effectuer une nouvelle inscription Payer cette facture en ligne                                                      |                 |                 |
|             |                                                                                                    | Co              | ongratulations! |